# Beknopte handleiding installatie ZOOM, downloaden en basisgebruikersinstructies

Door Arthur Verwayen en Peter Crom

# Inleiding

In verband met de Corona-crisis zijn de normale kerkdiensten in de Evangelisch Lutherse Gemeente Leeuwarden tot nader orde opgeschort. Dit kan nog wel even duren.

Gelukkig heeft een aantal predikanten zich bereid verklaard om **de diensten online** voort te zetten. Hiermee kan de gemeente bemoedigd en geïnspireerd worden, en kunnen de Lutheranen het contact met elkaar onderhouden. Het ligt voor de hand om hiervoor gebruik te maken van programmatuur die de laatste weken snel in populariteit toeneemt in het bedrijfsleven en op scholen.

We hebben (voorlopig) gekozen voor het gebruik van ZOOM, omdat het veel gebruikers heeft en er veel ervaring mee is, het relatief eenvoudig is, gratis, en beschikbaar voor een groot aantal platformen zoals Windows desktops, laptops, Android smartphones, tablets, Apple Macs en ipads.

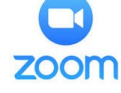

Als het apparaat over een camera en microfoon beschikt, of daarop is aangesloten, kunnen alle deelnemers elkaar zien en horen: op het scherm verschijnen vlakken met de video's van de deelnemers en men kan elkaar horen. Wie niet over een camera of microfoon beschikt wordt aan anderen getoond als een zwart vlak met de naam van de onzichtbare gebruiker. USB Camera's met microfoon zijn te koop (bijv. Mediamarkt, Bol) vanaf € 25 – € 150.

Na installatie van ZOOM kan men deelnemen aan een gesprek/kerkdienst of andere sessie met ZOOM door te klikken op een link, die u wordt toegezonden via email, of die klaarstaat op de site van de kerk: <u>frieselutheranen.nl</u>.

Een link voor een sessie kan maximaal 24 uur vóór een sessie aangevraagd worden. Een uitnodiging voor een kerkdienst op zondagmorgen om 10.00 uur kan dus niet vóór zaterdag 10.00 op de site gezet worden.

Zorg dus dat ZOOM op uw apparaat geïnstalleerd klaar staat, en kijk zondag vóór 10 uur of er een link voor een kerkdienst klaar staat. De installatie en het gebruik volgen hier onder.

# **Download voor Windows**

- Stap 1. Ga in je webbrowser naar zoom.us/download
- Stap 2. Klik onder 'zoom client for meetings' op de 'Download' button
- Stap 3. Ga naar je mapje 'downloads' en dubbelklik op de zojuist gedownloade 'ZoomInstaller'
- Stap 4. Het installatieproces volgt automatisch, klik eventueel op 'ja' of 'ga door' (of volg eventuele instructies)
- Stap 5. De applicatie opent automatisch. Ga door naar stap 6.

#### **Download voor Mac**

- Stap 1. Ga op Safari (of andere webbrowser) naar zoom.us/download
- Stap 2. Klik onder 'Zoom Client for Meetings' op de 'Download' button
- Stap 3. Ga naar je mapje 'downloads' en klik op het icoontje 'zoom.pkg'
- Stap 4. Het installatieproces volgt automatisch, klik eventueel op 'ga door' of 'continue' (of volg eventuele instructies)
- Stap 5. De applicatie opent automatisch. Ga door naar stap 6.

# Download voor iPad, iPhone en/of android tablet/telefoon

- Stap 1. Ga naar de appstore/google play store en zoek op 'zoom.us'
- Stap 2. Klik vervolgens onder 'ZOOM cloud meeting' op de 'Download' button
- Stap 3. Als de download en installatie gereed is, open de app
- Stap 4. Ga door naar stap 6

#### Stap 6

Klik op de 'Sign In' button. U kunt zich vervolgens aanmelden met google/facebook.

In verband met privacy is het echter beter om een account aan te maken door op 'Sign Up Free' te klikken en de aangegeven stappen te volgen:

- Bedenk onder welke naam u bekend wil zijn.
- Bedenk een wachtwoord (opschrijven en bewaren!) en geef uw emailadres.
- U ontvangt dan email met een knop waar u op moet klikken om uw emailadres te bevestigen.

Keer vervolgens weer terug naar de 'zoom applicatie' op je computer en log alsnog in. U kunt nu ZOOM gebruiken.

# Een kerkdienst/vergadering bijwonen in Zoom met een URL/link

Stap 1. Klik op de **URL/link** van de betreffende kerkdienst op <u>frieselutheranen.nl</u>, die zorgt dat de ZOOM applicatie opent. Klik op 'Zoom Openen' en vervolgens op '**Join with Computer Audio and Video**' of de '**Join with Video**' button en daarna op '**Join with audio**'. Op sommige apparaten is een anti-virus programma actief dat bezorgd informeert of deze toepassing gebruik mag maken van je camera en microfoon. Geef toestemming en de sessie kan beginnen. Tot slot, kijk of er een rode streep staat door de microfoon of de camera linksonder. Zo ja, klik erop om mic of camera aan te zetten.

# Een kerkdienst/vergadering bijwonen in Zoom met Meeting ID en Password

- Stap 1. Open de applicatie op je laptop/tablet/telefoon
- Stap 2. Klik op de 'Join' button
- Stap 3. Voer de door de organisator van de vergadering meegedeelde meeting ID in en klik op de 'Join' button.
- Stap 5. Voer vervolgens het verstrekte password in en klik op de 'Join Meeting' button
- Stap 6. Klik op de 'Join with Video' button. Om de meeting te verlaten klik je rechtsonder in het scherm op 'Leave Meeting'

## **Basisfuncties gebruiken in Zoom**

### Chat functie

- Tijdens een meeting kun je chatten door op de groene 'Chat' button onderaan het scherm te klikken
- Je kunt kiezen of je iemand prive een bericht stuurt of aan iedereen door dit te selecteren in het 'dropdown menu' onder '**Everyone**'
- Je kunt ook bestanden delen in de chat door op button met '...' te klikken

# Video opname

Tijdens de meeting kun je met de button '**Record**' onderaan het scherm de meeting opnemen. Hiertoe moet de organisator van de vergadering wel goedkeuring geven. Het is voor de overige deelnemers zichtbaar met een melding wanneer de sessie wordt opgenomen. Het is aan te bevelen om de opneem-functie uit te zetten, om redenen van privacy. Deelnemers kunnen zich ook minder vrij voelen om te reageren als hun woorden opgenomen worden.

#### Scherm delen

 Tijdens een meeting is het ook mogelijk (wanneer de organisator van de vergadering dit online goedkeurt) om je scherm te delen bijvoorbeeld voor een powerpoint presentatie/word tekst/programma. Dit kan door onderaan het scherm op de 'Share Screen' button te klikken en vervolgens het gewenste beeld te delen door rechtsonder op de 'Share' button te klikken. Om het delen te stoppen klik je bovenin je scherm op de 'Stop Share' button

#### Beeld en/of geluid niet meer delen

Als je niet meer jouw video (webcam) wil delen in de groep kan je op de button onderaan je scherm 'stop video' klikken. Eveneens kan dat voor je geluid door op de button 'mute' te klikken. Om het weer aan te zetten geldt dezelfde handeling.

#### Alleen de spreker in beeld of iedereen

- Rechtsboven in beeld zit een knop voor full screen (Zoom over het hele scherm).
- Ook zit daar een knop voor 'speaker view' (de persoon die praat wordt groot weergegeven) of 'side-by-side' mode: alle deelnemers worden even groot weergegeven.

Voor vragen/hulp, zie ZOOM help (Engelstalig) en Nederlandse handleiding .